Each physician and the Authorized Representative must have their own accounts to set up this process.

Please go to <u>www.breeze.ca.gov</u>. On the right hand side under "For Applicants and Licensees" you can log into an existing account or if the physician already has a BreEZe account, log into that account. (If you do not have a BreEZe account, please complete the "New Users, BreEZe Registration".)

An Authorized Representative (i.e., Secretaries, Office Assistants, or anyone else who may help the licensee in their daily business activities) can perform the following functions for the physician:

Make Payments Apply for Renewals Maintain License Information

In order for the Authorized Representative to be added to your account, the person you want to add as an Authorized Representative must also be registered with BreEZe and the physician must know the Authorized Representative's User ID.

#### AUTHORIZED REPRESENTATIVE:

When an Authorized Representative creates their own account, the Authorized Representative will click the "No" box on the Add Licenses to Registration screen.

| C.Gov "                                     | About BreEZe FAQ's Help Tutorials                                                                                                    |
|---------------------------------------------|----------------------------------------------------------------------------------------------------|
|                                             | Skip navigati                                                                                                    |
| Logged in as Doe, Jane                      | Update Profile   Logoff   Contact U                                                                                                    |
| Step1: Ever held a license before with DCA? | Add Licenses To Registration Welcome to DCA OnlineQuickStart                                                                                                    |
| Step2: Provide Identifying<br>Information   | By answering a few, simple questions, we will help you to get started.<br>Are you, or have you ever been, professionally licensed or registered with the Department of Consumer Affairs? |
| Step3: Confirm Information                  |                                                                                                    |
|                                             | <ul> <li>○ Yes How do I know? </li> <li>● No</li> </ul>                                                                                                    |
|                                             | T Next                                                                                                    |
|                                             | Back to Top   Conditions of Use   Privacy Policy   Accessibility<br>Copyright © 2013 State of California                                                                                 |

1

On the **Add Licenses to Registration – Validation** screen, the Authorized Representative must enter his or her information, type the Security Measures letters, then click the "Next" button.

**PLEASE NOTE**: Please click the "Refresh" button as many times as necessary until you can read the letters. Once you type the letters, click the "Next" button then <u>WAIT</u>! The system is looking to make sure you do not have a license with the Department of Consumer Affairs.

#### PHYSICIAN'S ACCOUNT:

From the physician's Quick Start Menu, look to the right hand side of the screen, under Additional Activities, and choose the blue "Select" button next to Add Authorized Representative:

| Department of Consumer Affairs<br>BREEZE                                                               | About BreEZe FAQ's Help Tutorials                                   |
|----------------------------------------------------------------------------------------------------|---------------------------------------------------------------------|
| Logged in as                                                                                           | Update Profile   Logoff                                             |
| Quick Start Menu<br>To start, choose an option, and you will return to this Quick Start menu after you | License/Registration         Information         have finished.     |
| Applications                                                                                           | Additional Activities                                               |
| Start a New Application or Take an Exam                                                                | Add Authorized Representative Select                                |
| <choose board=""></choose>                                                                             | License Notification Subscriptions Select                           |
| Choose Application>                                                                                    |                                                                     |
| Back to Top   Conditions of Use<br>Copyright © 2013                                                    | <u>Privacy Policy</u>   <u>Accessibility</u><br>State of California |

Click the "Add" button to add the representative:

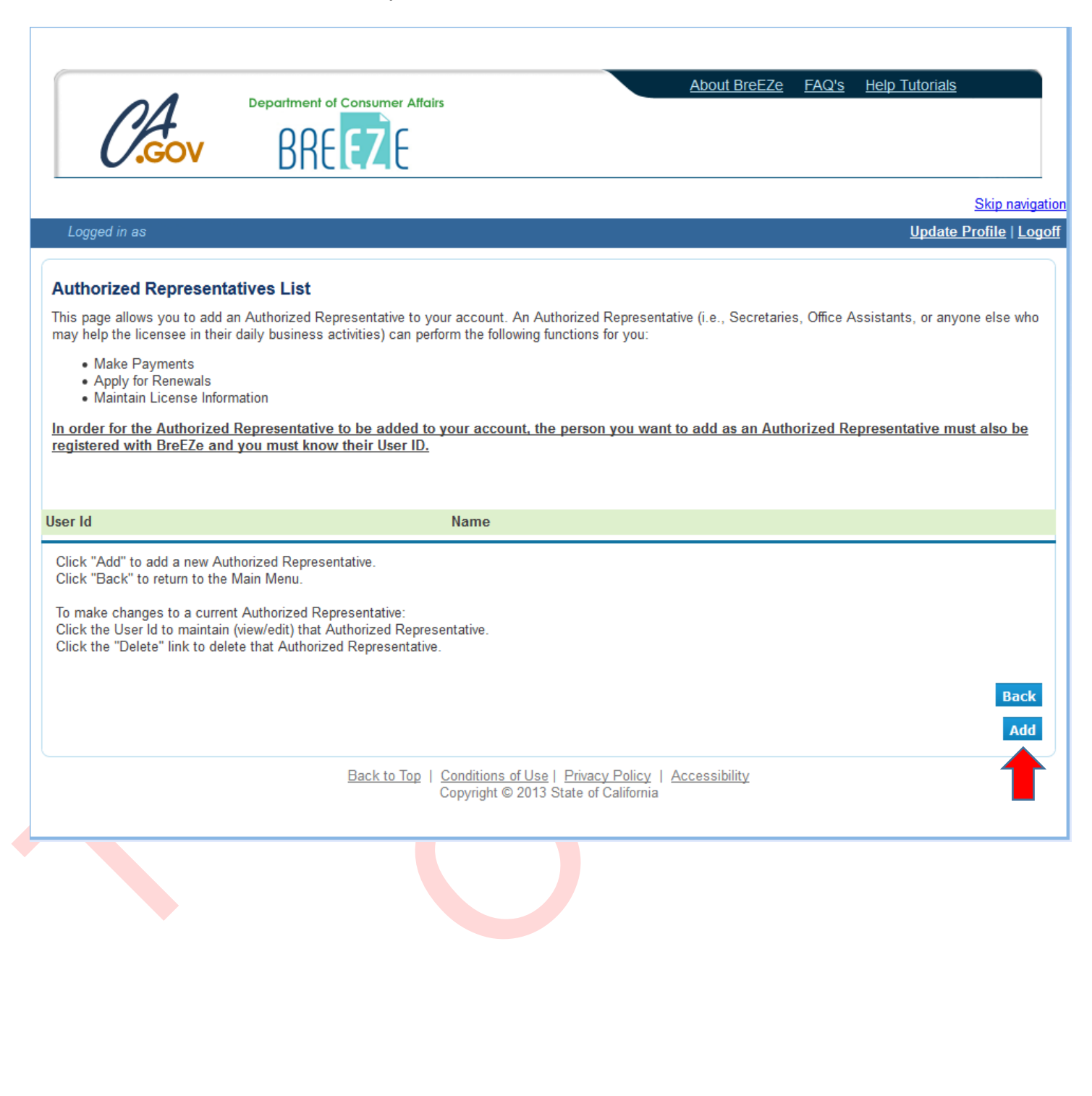

In the **User Id** field, type the representative's BreEZe user ID then click the "Find" button:

| 01                   | About BreEZe FAQ's Help Tutorials                                         |
|----------------------|---------------------------------------------------------------------------|
|                      |                                                                           |
| 0.00                 | DIILLYAL                                                                  |
| Loggod in as         | Skip navigation                                                           |
| Logged III as        |                                                                           |
| Authorized Repr      | esentatives - Add                                                         |
| Enter the Authorized | Representative's User Id then click "Find".                               |
| Press "Cancel" to un | do your changes and return to the Authorized Representatives List screen. |
| * User Id:           | Find Name :                                                               |
|                      | Cancel                                                                    |
|                      | Back to Top   Conditions of Use   Privacy Policy                          |
|                      | Copyright © 2013 State of California                                      |
|                      |                                                                           |
|                      |                                                                           |
|                      |                                                                           |
|                      |                                                                           |
|                      |                                                                           |
|                      |                                                                           |
|                      |                                                                           |
|                      |                                                                           |
|                      |                                                                           |
|                      |                                                                           |
|                      |                                                                           |
|                      |                                                                           |

On the next screen, if the physician has multiple licenses, (i.e., Physician's and Surgeons and Dental), select the option of which licenses the Authorized Representative will have access to. Default access is "All".

Click the "Save" button:

| Department of C         BREE         BREE         Enter the Authorized Representative's User Id the Press "Save" to save your changes.         Press "Cancel" to undo your changes and return         * User Id:         * User Id:         * Authorized License(s):         • All         • Selected         • Selected (Excenter) |                                                                                                    |
|----------------------------------------------------------------------------------------------------|----------------------------------------------------------------------------------------------------|
| Logged in as         Authorized Representatives - Add         Enter the Authorized Representative's User Id the         Press "Save" to save your changes.         Press "Cancel" to undo your changes and return         * User Id:         * User Id:         * Authorized License(s):         Image: All on Selected (Excention) | About BreEZe FAQ's Help Tutorials                                                                       |
| Logged in as Authorized Representatives - Add Enter the Authorized Representative's User Id the Press "Save" to save your changes. Press "Cancel" to undo your changes and return * User Id: * User Id: Authorized License(s): All Selected Selected Selected (Exc                                                                  |                                                                                                    |
| Authorized Representatives - Add<br>Enter the Authorized Representative's User Id the<br>Press "Save" to save your changes.<br>Press "Cancel" to undo your changes and return<br>* User Id:<br>* User Id:<br>* Authorized License(s):<br>Selected<br>Selected (Exc                                                                  | <u>Update Profile   Log</u>                                                                             |
| * Authorized License(s):   Authorized License(s):  Selected  Selected (Exc                                                                                                    | to the Authorized Representatives List screen.                                                          |
| <ul> <li>Authonzed License(s):</li> <li>● All</li> <li>○ Selected</li> <li>○ Selected (Exc</li> </ul>                                                                                                    | Find Name : JANET NEVES                                                                                 |
|                                                                                                    | usive - all licenses except those selected below)                                                       |
| Ē                                                                                                    | ack to Top   Conditions of Use   Privacy Policy   Accessibility<br>Copyright © 2013 State of California |

If the physician has more Authorized Representatives to add, click the "Add" button and repeat the above steps. When all Authorized Representatives have been added, please click the "Back" button:

| Departm                                                                                                    | ent of Consumer Affairs                                                                                                    | About BreEZe                                                              | FAQ's Help Tutorials                  |
|----------------------------------------------------------------------------------------------------|----------------------------------------------------------------------------------------------------|---------------------------------------------------------------------------|---------------------------------------|
|                                                                                                    |                                                                                                    |                                                                           |                                       |
| CARCON R                                                                                                    | Att At                                                                                                    |                                                                           |                                       |
| -                                                                                                    |                                                                                                    |                                                                           | Skip navigation                       |
| Logged in as                                                                                                    |                                                                                                    |                                                                           | <u>Update Profile   Logoff</u>        |
| Authorized Penrecontatives Lis                                                                                                    | 4                                                                                                    |                                                                           |                                       |
| This page allows you to add an Authorize                                                                                                    | u<br>d Representative to your account. An Authorize                                                                                                    | - Roprosontativo (i.o. Socratarios                                        | Office Assistants, or anyone else who |
| may help the licensee in their daily busin                                                                                                    | ess activities) can perform the following function                                                                                                    | s for you:                                                                | Once Assistants, or anyone else who   |
| <ul> <li>Make Payments</li> <li>Apply for Renewals</li> </ul>                                                                                                    |                                                                                                    |                                                                           |                                       |
| Maintain License Information                                                                                                    |                                                                                                    |                                                                           |                                       |
| In order for the Authorized Represent                                                                                                    | ative to be added to your account, the perse<br>know their User ID                                                                                                    | on you want to add as an Autho                                            | rized Representative must also be     |
| registered with breeze and you muse                                                                                                    | NIOW UTER OSET ID.                                                                                                    |                                                                           |                                       |
|                                                                                                    |                                                                                                    |                                                                           |                                       |
| User Id                                                                                                    | Name                                                                                                    |                                                                           |                                       |
|                                                                                                    |                                                                                                    |                                                                           |                                       |
| JANEDOE1                                                                                                    | Jane Doe                                                                                                    | delete                                                                    |                                       |
| JANEDOE1<br>Click "Add" to add a new Authorized Rep<br>Click "Back" to return to the Main Menu.                                                                                                    | Jane Doe<br>presentative.                                                                                                    | <u>delete</u>                                                             |                                       |
| JANEDOE1<br>Click "Add" to add a new Authorized Reg<br>Click "Back" to return to the Main Menu.<br>To make changes to a current Authorized<br>Click the User Id to maintain (view/adit) t                                                      | Jane Doe<br>presentative.                                                                                                    | <u>delete</u>                                                             |                                       |
| JANEDOE1<br>Click "Add" to add a new Authorized Reg<br>Click "Back" to return to the Main Menu.<br>To make changes to a current Authorized<br>Click the User Id to maintain (view/edit) t<br>Click the "Delete" link to delete that Auth       | Jane Doe<br>presentative.<br>d Representative:<br>hat Authorized Representative.<br>iorized Representative.                                                           | delete                                                                    |                                       |
| JANEDOE1<br>Click "Add" to add a new Authorized Reg<br>Click "Back" to return to the Main Menu.<br>To make changes to a current Authorized<br>Click the User Id to maintain (view/edit) t<br>Click the "Delete" link to delete that Authorized | Jane Doe<br>presentative.<br>d Representative:<br>hat Authorized Representative.<br>norized Representative.                                                           | <u>delete</u>                                                             |                                       |
| JANEDOE1<br>Click "Add" to add a new Authorized Reg<br>Click "Back" to return to the Main Menu.<br>To make changes to a current Authorized<br>Click the User Id to maintain (view/edit) t<br>Click the "Delete" link to delete that Auth       | Jane Doe<br>presentative.<br>d Representative:<br>hat Authorized Representative.<br>norized Representative.                                                           | <u>delete</u>                                                             | Back                                  |
| JANEDOE1<br>Click "Add" to add a new Authorized Reg<br>Click "Back" to return to the Main Menu.<br>To make changes to a current Authorizer<br>Click the User Id to maintain (view/edit) t<br>Click the "Delete" link to delete that Auth       | Jane Doe<br>presentative.<br>d Representative:<br>hat Authorized Representative.<br>norized Representative.                                                           | <u>delete</u>                                                             | Back<br>Add                           |
| JANEDOE1<br>Click "Add" to add a new Authorized Re<br>Click "Back" to return to the Main Menu.<br>To make changes to a current Authorized<br>Click the User Id to maintain (view/edit) t<br>Click the "Delete" link to delete that Auth        | Jane Doe<br>presentative.<br>d Representative:<br>hat Authorized Representative.<br>norized Representative.<br><u>Back to Top   Conditions of Use   Priva</u>         | <u>delete</u>                                                             | Back<br>Add                           |
| JANEDOE1<br>Click "Add" to add a new Authorized Rej<br>Click "Back" to return to the Main Menu.<br>To make changes to a current Authorizer<br>Click the User Id to maintain (view/edit) t<br>Click the "Delete" link to delete that Auth       | Jane Doe<br>presentative:<br>hat Authorized Representative.<br>horized Representative.<br>Back to Top   <u>Conditions of Use   Priva</u><br>Copyright © 2013 State of | <u>delete</u><br>c <u>y Policy</u>   <u>Accessibility</u><br>f California | Back<br>Add                           |

#### AUTHORIZED REPRESENTATIVE:

Next, have the Authorized Representative log in to his or her account and verify that he or she has access to the physician's data:

|                                                                                    | About                                                              |                                     |                                                    |
|------------------------------------------------------------------------------------|--------------------------------------------------------------------|-------------------------------------|----------------------------------------------------|
| Department of Consumer Affairs<br>BREEZE                                           | Abour                                                              | <u>HELZE TAUS T</u>                 |                                                    |
|                                                                                    |                                                                    |                                     | Skip navigatio                                     |
| Logged in as <b>Doe, Jane</b>                                                      |                                                                    | <u>Update</u>                       | <u>Profile</u>   <u>Logoff</u>   <u>Contact Us</u> |
| Quick Start Menu                                                                   |                                                                    | License/Registration<br>Information | Show Details                                       |
| To start, choose an option, and you will return to this Quick Start menu after you | have finished.                                                     | License/Registration<br>Number:     | 97274                                              |
|                                                                                    |                                                                    | License/Registration<br>Type        | Physician and Surgeon A                            |
|                                                                                    | Additional Activities                                              |                                     |                                                    |
| It is time to kenew!                                                               | Add Authorized Represe                                             | entative                            | Select                                             |
| Physician and Surgeon A 97274 Select                                               | License Notification Sub                                           | scriptions                          | Select                                             |
| Manage your license information                                                    |                                                                    |                                     |                                                    |
| Physician and Surgeon A 97274                                                      |                                                                    |                                     |                                                    |
| <choose application="">  V Select</choose>                                         |                                                                    |                                     |                                                    |
| Applications                                                                       |                                                                    |                                     |                                                    |
| Start a New Application or Take an Exam                                            |                                                                    |                                     |                                                    |
| Choose Board>                                                                      |                                                                    |                                     |                                                    |
| Choose Application>                                                                |                                                                    |                                     |                                                    |
|                                                                                    |                                                                    |                                     |                                                    |
| Back to Top   Conditions of Use<br>Copyright © 2013                                | <u>Privacy Policy</u>   <u>Accessibilit</u><br>State of California | Ϋ́                                  |                                                    |
|                                                                                    |                                                                    |                                     |                                                    |